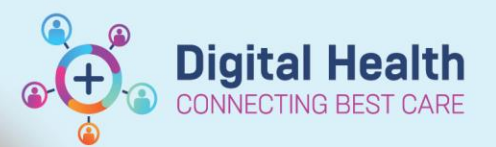

## **Medications-**Ordering Recurring Medications (Drug Health Services)

**Digital Health Quick Reference Guide** 

## This Quick Reference Guide will explain how to:

Order Recurring medications. This workflow is only applicable to Drug Health Services (DHS)

## **Definitions:**

Recurring Medications - Orderset of medications that could be ordered for scheduled administration

MAI

Search: buvidal Buvidal Monthly

96 mg Buvidal Weekly

Buvida "Enter" to Search

d Buvidal Monthly Depot Injection

🛧 Up

- 1. In EMR Outpatient View, navigate to Orders and Referrals tab in Table of Contents (TOC)
- In the Orders and Referrals page click +Add 2.
- ent Information 🕂 Add Document Medication by Hx Reconciliation -Medical Officer View Orders Medication List Document In Plan Manage Infusions Outpatient View Outpatient Paediatrics View Display: All Orde Viev logy/Haematology Viev Orders for Signature 🖳 🕅 Statu ults Revie Plans ⊿ Referrals Document In Plan Orders and Referr ⊿ Active Suggested Plans (1) Orders Non Categorized Communication Orders Activity Outpatient for Administration ዮ. Type:

n Orders and Referrals

Discharge Prescriptions

Outpatient Prescription

older: Home O Document Medication by Hx Inpatient Outpatient

Advanced Options 🗸 Type: 😓 Outpatient for Administration 🧹

Buvidal Monthly (64 mg, Subcutaneous, Syringe, monthly, (buprenorphine monthly injection)) Buvida Buvidal Monthly (96 mg, Subcutaneous, Syringe, monthly, (buprenorphine monthly injection)) Buvida Buvidal Monthly (128 mg, Subcutaneous, Syringe, monthly, (buprenorphine monthly injection)) Buvidal Monthly (160 mg, Subcutaneous, Syringe, monthly, (buprenorphine monthly injection))

Buvida Buvida Weekly (8 mg, Subcutaneous, Syringe, ONCE a week on...(same day each week), (buprend

Buvidal Weekly (16 mg, Subcutaneous, Syringe, ONCE a week on...(same day each week), (buprenorphine weekly injection) Buvidal Weekly (24 mg, Subcutaneous, Syringe, ONCE a week on...(same day each week), (buprenorphine weekly injection) Buv Buvidal Weekly (32 mg, Subcutaneous, Syringe, ONCE a week on...(same day each week), (buprenorphine weekly injecti

- Click on the Type dropdown and select 3. Outpatient for Administration.
- 4. Type Buvidal into the Search field, the click on the search icon.
- 5. The available orders will display, select the Buvidal Monthly Depot Injection Orderset.
- 6. Order window opens. Confirm the first administration date and time and click OK.

| idal Monthly Depot                       | Injection                   |                        |
|------------------------------------------|-----------------------------|------------------------|
| lect Visit and Start Time                |                             |                        |
| Confirm 1st Administrati                 | on Start Date/Time          |                        |
| 13/06/2023                               | / 1134 🔺 AFST               |                        |
|                                          |                             |                        |
| onfirm Phase Action                      |                             |                        |
| Phase                                    | Start Date/Time             | Action                 |
| 1st Administration                       | 13/06/2023 11:34 AEST       | Order now              |
|                                          | *Est. 13/07/2023 11:34 AEST | Order for future visit |
| 2nd Administration                       |                             | Order for future visit |
| 2nd Administration<br>3rd Administration | *Est. 13/08/2023 11:34 AEST | Order for future visit |

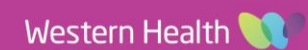

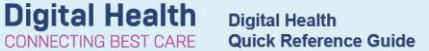

- 7. In View column on the left, select Buvidal Monthly Depot Injection.
- 8. Click on Select and Order Sentence and select the dosage. In this example 64mg, Subcutaneous Syringe, ONCE only is selected. Note that the Referral for Addiction medicine Nurse is Auto selected.
- 9. Repeat the process for 2<sup>nd</sup> and 3<sup>rd</sup> administration selecting the appropriate dose.
- 10. Click Orders For Signature.

| Inters for Signature   Inters for Signature                                                                                                    |
|----------------------------------------------------------------------------------------------------|
| Plans       Indext Component       Indext Component       Indext Component       Indext Component         Plans       Plans       Plans       Indext Component       Indext Component       Indext Component         Stad Administration (Hutter Pending)       Indext Component       Status       Docs       Details         Suggested Plans (1)       Indext Component       Status       Docs       Details         Indext Component       Status       Docs       Details         Indext Component       Status       Docs       Details         Indext Component       Status       Docs       Details         Indext Component       Status       Docs       Details         Indext Core       Status       Docs       Details         Indext Core       Status       Docs       Status       Docs         Indext Core       Status       Status       Docs       Status       Docs         Indext Core       Status       Status       Docs       Status       Docs       Status       Docs         Indext Core       Status       Docs       Status       Docs       Status       Docs       Status       Docs       Docs       Docs       Docs       Docs       Docs       Docs                                                                                                    |
| Budd Markhy Depart Instantion (Inture Pending)     Suggested Panel (I)     Budd Markhy Depart Instantion (Inture Pending)     Suggested Panel (I)     Budd Markhy Depart Instantion (Inture Pending)     Suggested Panel (I)     Budd Markhy Depart Instantion (Inture Pending)     Suggested Panel (I)     Budd Markhy Depart Instantion (Inture Pending)     Suggested Panel (I)     Budd Markhy Depart Instantion (Inture Pending)     Suggested Panel (I)     Budd Markhy Depart Instantion (Inture Pending)     Suggested Panel (I)     Budd Markhy Depart Instantion (Inture Pending)     Suggested Panel (I)     Budd Markhy Depart Injection. 1st Administration (Intitated Pending) 13/06/2023 13:50     Suggested Panel (I)     Budd Markhy Depart Injection     Suggested Panel (I)     Budd Markhy Depart Injection     Suggested Panel     Suggested Panel       |
| Wedded   Wedded Kombly Dependings   * 1st Administration (future Pending)   * 2 nd Administration (future Pending)   * 2 nd Administration (future Pending)   * 2 nd Administration (future Pending)   * 2 nd Administration (future Pending)   * 0 more statement   * 1 main   * 1 main   * 1 ma                                                                                                    |
| Boodal Monthly Dept Injection   * Pinis   * Sugested Plans (1)   Orders   * Outeropriced   * Outeropriced   * Continuous Influxions   * Pinis   * Buvidal Monthly Dept Injection, 1st Administration (Initiated Pending) 13/06/2023 13:00   * Outeropriced   * Outeropriced   * Continuous Influxions   * Pinis   * Buvidal Monthly Dept Injection, 1st Administration (Initiated Pending) 13/06/2023 13:00   * Non Categorized   * Continuous Influxions   * Pinis   * Buvidal Monthly Dept Injection   * Refer to Long Acting Injectable Buprenorphine at Drug Health Services   * Medications   * Pathology   Pathology   Pathology   Discen Rule   * Refer als   * Refer als   * Refer to Long Acting Injectable Buprenorphine at Drug Health Services   * Medications   * Pathology   Discen Rule   * Refer als   * Refer als   * Refer als   * Refer to Long Acting Injectable Buprenorphine at Drug Health Services   * Medical Supplies                                                                                                    |
| * 1st Administration Indicated Pending)   * Tena   * Plant   * Plant   * Plant   * Plant   * Component   * Status   * Orders   * Non Categorized   * Orders   * Activity   Diet   * Petral   * Medications   * Medications   * Medications   * Medications   * Particle   * Medications   * Medications                                                                                                    |
| # 2 / ddministration (future Pending)       ** / um         # 2 / ddministration (future Pending)       ** / um         ** / um       _ component         ** / um       _ component         ** / um       _ compon                                                                                                    |
| With Status       Underside       Justics       Underside       Justics       Underside         Sugested Flams (1)       Buvidal Monthly Dept Igicction. 1st Administration (Initiated Pending) 13/06/2023 13:50       Image: Status       Image: Status                                                                                                    |
| Suggested Plans (1) <sup>2</sup> browdan monthly topon injection. NA Administration (initiately reliably 15/00/2025 15:00          Orders <sup>2</sup> browdan monthly topon injection. Injection injection injection injection orders          Orders <sup>2</sup> Browdan monthly topon injection. Injection injection injection injection orders          Orders <sup>2</sup> Browdan monthly topon injection. Injection injection orders          Activity <sup>2</sup> MEDICATIONS          Patient Care <sup>2</sup> MEDICATIONS          Patient Care <sup>2</sup> MEDICATIONS          Patient Care <sup>2</sup> MEDICATIONS          Medications <sup>2</sup> MEDICATIONS          Patient Care <sup>2</sup> MEDICATIONS          Medications <sup>2</sup> MEDICATIONS          Patient Care <sup>2</sup> MEDICATIONS          Diagnostic Testing <sup>2</sup> Drong Health Services (DHS) Addiction Medicine Nurse          Diagnostic Testing <sup>2</sup> Mont Categorized          Diagnostic Testing <sup>2</sup> Medications          Buryclaid Monthly Depot Injection <sup>2</sup> Medications          Buryclaid Monthly Depot Injection <sup>2</sup> Medications          Buryclaid Monthly Depot I                                                                                                    |
| Image: Comparison of the section of the sectin of the section of the section of the section of the section of                                |
| Non Categorized       Subvical Monthly DepOt Injection         Communication Orders       Select an order sentence         Activity       Medications         Date       Select an order sentence         Patient Care       Select an order sentence         Patient Care       Select an order sentence         Patient Care       Select an order sentence         Patient Care       Select an order sentence         Patient Care       Select an order sentence         Patient Care       Select an order sentence         Patient Care       Select an order sentence         Patient Care       Select an order sentence         Patient Care       Select an order sentence         Patient Care       Select an order sentence         Patient Care       Select an order sentence         Patient Care       Select an order sentence         Patient Care       Select Cany, (buprenorphine monthly injection)         Patient Care       Patient Services (DHS) Addiction Medicine Nurse<br>OF Referral         Discen Rule       A hor Categorized         Obscen Rule       Select to Long Acting Injectable Buprenorphine at Drug Health Services         Select Status       Medications         Admit/Transfer/Discharge       Medications         Medical Supplies                                                                                                    |
| Communication Orders Communication Orders Communication Communication Orders Communication Communication Communic |
| Activity       Activity       Activity <td< th=""></td<>                                                                                                    |
| Pret       MEDICATIONS         Pretert Care       Medications         Continuous Infusions       Medications         Medications       Medications         Pretertal       Medications         Medications       Medications         Preterals       Medications         Medications       Medications         Medications       Medications                                                                                                    |
| Patient Cafe                                                                                                    |
| Contributos instants     Contributos instants     Contributos inst     |
| Pathology       P       Pathology       Supervised       Supervised <t< th=""></t<>                                                                                                    |
| Participage       P and Up and Particle (U) Paddiction medicine house       128 mg, Subcutaneous, Syringe, ONCE only, (buprenorphine monthly injection)         Medical Imaging       A concase monthly opporting concerning to opport ingection; to out a command opporting concerning to out a command opporting concerning concerning to out a command opporting concerning to out a command opporting concerning to out a command opporting concerning to out a command opporting concerning to out a command opporting concerning to out a command opporting concerning to out a command opporting concerning to out a concerning to out a concerning to out a concerning to out a concerning to out a concerning to out a concerning to out a concerning to concerni                                                                                    |
| Image: Building Diagnostic Testing       2       Development restore inspection (store restore)       160 mg, Subcutaneous, Syringe, ONCE only, (buprenorphine monthly injection)         Discen Rule       2       Non Categorized       0         Consults       8       8       9         Referrals       8       9       4         Admit/Transfer/Discharge       9       MEDICATIONS       0         Medical Supplies       7       8       9         Medical Supplies       7       8       9                                                                                                    |
| Image: Discent Rule       △ Non Categorized         Image: Discent Rule       ④ Buvidal Monthly Depot Injection         Image: Discent Rule       ④ Buvidal Monthly Depot Injection         Image: Rule Rule Rule Rule Rule Rule Rule Rule                                                                                                    |
| Image: Consults       Image: Consults       Image: Consults       Image: Consults         Image: Consults       Image: Consults       Image: Consults       Image: Consults         Image: Consults       Image: Consults       Image: Consults       Image: Consults       Image: Consults         Image: Consults       Image: Consults       Image                                                                                                    |
|                                                                                                    |
| Resus Status     Admit/Transfer/Discharge     MEDICATIONS     Select an order sentence                                                                                                    |
| Admit/Transfer/Discharge     MEDICATIONS     V & d buprenorphine (Buvidal Monthly)     V Select an order sentence                                                                                                    |
| Medical Supplies V 3 dependorphine (Bwidal Monthly) V Select an order sentence                                                                                                    |
|                                                                                                    |
| Medication History                                                                                                    |
| - Medication History Snapshot                                                                                                    |
| 🗄 Reconciliation History 🔽 🗭 Drug Health Services (DHS) Addiction Medicine Nurse 3rd dose Buvidal, Footscray, Face-to-face, 4 Weeks                                                                                                    |
| OP Review                                                                                                    |
| 4 Buvidal Monthly Depot Injection, 3rd Administration (Future Pending) "Est. 13/08/2023 13:50                                                                                                    |
| A Non Lategorized                                                                                                    |
|                                                                                                    |
| Diagnoses & Problems 🛣 Details                                                                                                    |
|                                                                                                    |
| Vanance Viewer Ux rable Unders Par Coognature Uters Par Coognature                                                                                                    |

- 11. The blue circle with white cross indicates further information required. Click on Missing Required Details
- 12. Complete all the Yellow mandatory fields and click on Sign.

|                                                                                                    | Buvidal Monthly De                                                                                                    | p Initiated                                                        |                                                    | placing 2 order(s)                                                                                    |                                                                                                    |                                                                                                    |                                                      |                 |
|----------------------------------------------------------------------------------------------------|----------------------------------------------------------------------------------------------------|--------------------------------------------------------------------|----------------------------------------------------|----------------------------------------------------------------------------------------------------|----------------------------------------------------------------------------------------------------|----------------------------------------------------------------------------------------------------|------------------------------------------------------|-----------------|
|                                                                                                    | Buvidal Monthly De                                                                                                    | p Future Pe.                                                       |                                                    | placing 2 order(s)                                                                                    |                                                                                                    |                                                                                                    |                                                      |                 |
|                                                                                                    | Buvidal Monthly De                                                                                                    | p Future Pe.                                                       |                                                    | placing 2 order(s)                                                                                    |                                                                                                    |                                                                                                    |                                                      |                 |
| FH DHS ADD                                                                                                    | D MED Fin#:20004630                                                                                                    | )                                                                  |                                                    |                                                                                                    |                                                                                                    |                                                                                                    |                                                      |                 |
| Medications                                                                                                    | ÷                                                                                                    |                                                                    |                                                    |                                                                                                    |                                                                                                    |                                                                                                    |                                                      |                 |
| <b>e</b> 🔁                                                                                                    | buprenorphine (Buv<br>Monthly)                                                                                                    | ridal Order                                                        | 13/06/2023 15:00                                   | 64 mg, Subcutaneous, Syringe, ON                                                                      | ICE only, (buprenorphine monthly injection                                                                                                    | on), First dose 13/06/2023 15:00 AEST, Stop date 1                                                                          | 3/06/2023 15:00 AEST                                 |                 |
| Referrals                                                                                                    |                                                                                                    |                                                                    |                                                    |                                                                                                    |                                                                                                    |                                                                                                    |                                                      |                 |
| 20                                                                                                    | Drug Health Service<br>(DHS) Addiction Me                                                                                                    | s Order<br>:di                                                     | 13/06/2023 00:01                                   | 13/06/2023 00:01 AEST, Cernertest,<br>additional info), Footscray, Face-te                            | , Medical Officer P2 1, Drug Health Service<br>p-face, Outpatient Referral, No, 1 month,                                                         | e, Long Acting Injectable Buprenorphine (LAIB) TI<br>Order for Future Visit                                                 | erapy, Opoid Dependence, Commenced, Urge             | ent (Specify in |
| Future                                                                                                    |                                                                                                    |                                                                    |                                                    |                                                                                                    |                                                                                                    |                                                                                                    |                                                      |                 |
| Medications                                                                                                    |                                                                                                    |                                                                    |                                                    |                                                                                                    |                                                                                                    |                                                                                                    |                                                      |                 |
|                                                                                                    | buprenorphine (Buy<br>Monthly)                                                                                                    | ridal Order                                                        | 13/07/2023 15:00                                   | 64 mg, Subcutaneous, Syringe, ON                                                                      | ICE only, (buprenorphine monthly injection                                                                                                    | on), First dose 13/07/2023 15:00 AEST, Stop date 1                                                                          | 3/07/2023 15:00 AEST                                 |                 |
| 8                                                                                                    | buprenorphine (Buy<br>Monthly)                                                                                                    | ridal Order                                                        | 13/08/2023 15:00                                   | 64 mg, Subcutaneous, Syringe, ON                                                                      | ICE only, (buprenorphine monthly injection                                                                                                    | on), First dose 13/08/2023 15:00 AEST, Stop date 1                                                                          | 3/08/2023 15:00 AEST                                 |                 |
| Referrals                                                                                                    |                                                                                                    |                                                                    |                                                    |                                                                                                    |                                                                                                    |                                                                                                    |                                                      |                 |
| <b>B</b> 🔇                                                                                                    | Drug Health Service<br>(DHS) Addiction Me                                                                                                    | s Order<br>edi                                                     | 13/07/2023 14:50                                   | 13/07/2023 14:50 AEST, 3rd dose B                                                                     | uvidal, Cernertest, Medical Officer P2 1, Fa                                                                                                    | ace-to-face, Order for Future Visit, 4 Weeks                                                                                |                                                      |                 |
| E 🔇                                                                                                    | Drug Health Service                                                                                                    | s Order                                                            | 13/08/2023 14:50                                   | 13/08/2023 14:50 AEST, Cernertest,                                                                    | Medical Officer P2 1, Face-to-face, Order                                                                                                    | r for Euture Visit                                                                                                    |                                                      |                 |
|                                                                                                    | (DHS) Addiction Me                                                                                                    | di                                                                 |                                                    |                                                                                                    |                                                                                                    |                                                                                                    |                                                      |                 |
| Details for D                                                                                                    | (DHS) Addiction Me<br>Drug Health S                                                                                                    | ervices (                                                          | DHS) Addict                                        | ion Medicine Nurse                                                                                    | OP Referral                                                                                                    |                                                                                                    |                                                      |                 |
| Details for D<br>Details<br>T T T                                                                                                    | (DHS) Addiction Me<br>Drug Health S                                                                                                    | ervices (                                                          | DHS) Addict                                        | ion Medicine Nurse                                                                                    | OP Referral                                                                                                    |                                                                                                    |                                                      |                 |
| Details for <b>D</b><br>Details<br>T Details                                                                                                    | (DHS) Addiction Me<br>Drug Health S<br>Order Comments                                                                                                    | ervices (                                                          | DHS) Addict                                        | ion Medicine Nurse                                                                                    | OP Referral Drug Health Service                                                                                                    | *Clinician Callback Numbr                                                                                                   | r: 12345                                             | ^               |
| Details for D<br>Details<br>T Blin.                                                                                                    | (DHS) Addiction Me<br>Drug Health S<br>Order Comments<br>S<br>Referring Clinician:<br>To (Named Referral):                                                                                | ervices (                                                          | DHS) Addict<br>etails Diagnose<br>al Officer P2 1  | ion Medicine Nurse<br>*Referring Unit:<br>*Reason For Referral:                                       | OP Referral Drug Health Service V Long Acting Injectable Buprenorp                                                                               | *Clinician Callback Numb<br>*Diagnosis / Current Proble                                                                     | r: 12345<br>12 Opoid Dependence                      | ^               |
| Details for C<br>Details<br>T h.<br>T<br>Referred T<br>Backgro                                                                                                    | (DHS) Addiction Me<br>Drug Health S<br>IIII Order Comments<br>Referring Clinician:<br>fo (Named Referral):<br>ound / Assessment:                                                          | ervices (<br>Commenced                                             | (DHS) Addict<br>etails Diagnose<br>al Officer P2 1 | ion Medicine Nurse<br>s<br>*Referring Unit:<br>*Reason For Referral:<br>*Urgency:                     | OP Referral Drug Health Service v Long Acting Injectable Buprenorp Urgent (Specify in additional i v                                             | "Clinician Callback Numb<br>"Diagnosis / Current Proble<br>"Preferred Sit                                                   | r: 12345<br>12 Opoid Dependence<br>Footscray v       | ^               |
| Details for C<br>Details<br>T<br>Details<br>T<br>L<br>Referred T<br>Backgro<br>Suggested App                                                                         | (DHS) Addiction Me<br>Drug Health S<br>Drug Health S<br>Drug Order Comments<br>Referring Clinician:<br>Fo (Named Referral):<br>ound / Assessment:<br>Oppointment Method:<br>I             | errices (<br>Commenced<br>Commenced                                | (DHS) Addict<br>etails Diagnose<br>al Officer P2 1 | ion Medicine Nurse<br>*Referring Unit:<br>*Reason For Referral:<br>*Urgency:<br>Interpreter Required: | OP Referral           Drug Health Service         v           Long Acting Injectable Buprenorp         Urgent (Specify in additional i         v | *Clinician Callback Numb<br>*Clinician Callback Numb<br>*Diagnosis / Current Proble<br>*Preferred Si<br>Interpreter Languag | r: 12345<br>Dopoid Dependence<br>Footscray v<br>e: v | ^               |
| C Details for C<br>C Details<br>Details<br>C Details<br>C Details<br>C Details<br>C Details<br>C Details<br>C Details for C<br>Plate Support<br>Support App<br>- Orn | (DHS) Addiction MA<br>Drug Health S<br>Order Comments<br>Comments<br>Comment Referring Clinician:<br>Comment Referral):<br>Cound / Assessment:<br>Comment Method:<br>Frider Replacement?: | ervices (<br>Confiset De<br>commenced<br>commenced<br>cace-to-face | DHS) Addict<br>etails Diagnose<br>al Officer P2 1  | ion Medicine Nurse                                                                                    | OP Referral Drug Health Service V Long Acting Injectable Buprenorp Urgent (Specify in additional i V I month                                     | *Clinician Callback Numbr<br>*Diagnosis / Current Proble<br>*Preferred Sit<br>Interpreter Languag                           | r: 12345<br>Dipoid Dependence<br>Footscray V<br>e V  | <               |

1

13. Authorising signature window opens requiring password. Click OK.

- 14. Click the refresh button. View column, the 1st Administration Will now display as Initiated and and 2<sup>nd</sup> and 3<sup>rd</sup> Administration Will display as Future orders.
- 15. Navigate to MAR and continue administer the first dose as per the MAR medication administration workflow.

Version: 1

Review ed by: Dennica Fajardo

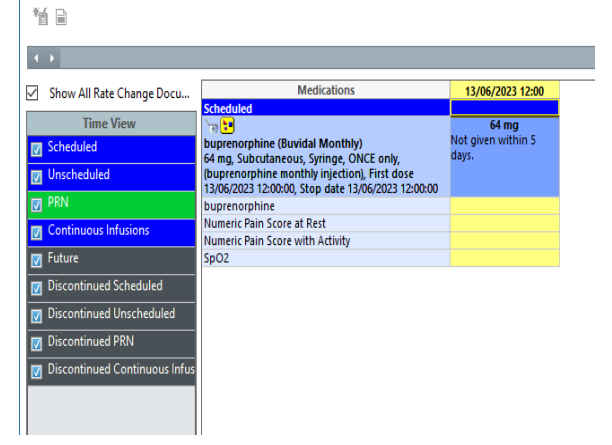

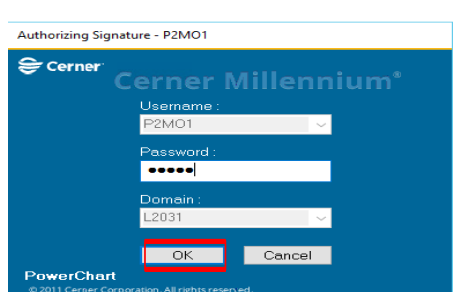

**Digital Health** 

**Quick Reference Guide** 

**Digital Health** 

NECTING BEST CARE

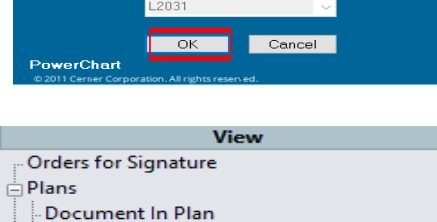

Buvidal Monthly Depot Injection 1st Administration (Initiated) 2nd Administration (Future) **3rd Administration (Future)** 

🗄 Medical

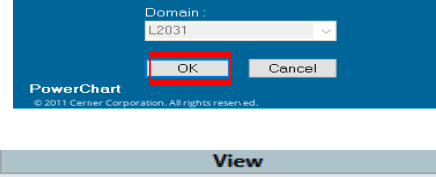

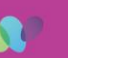